## Configuração para iOS

Selecione a opção Ajustes:

## Selecione Wi-Fi.

Clique na rede UFJF-WIFI, caso não apareça uma caixa para digitação de usuário e senha, selecione a opção "Esquecer rede".

| Pod T                     | 54/16                                                                             | 5% C                                                 |
|---------------------------|-----------------------------------------------------------------------------------|------------------------------------------------------|
| Settings                  | Wi-Fi                                                                             |                                                      |
| Airplane Mode OFF         |                                                                                   |                                                      |
| 🔛 Wi-Fi eduroam           | Wi-Fi                                                                             | (ON ()                                               |
| Buetooth Of               | Choose a Network                                                                  |                                                      |
| Do Not Disturb            | CEPUC_EVENTOS                                                                     | 640                                                  |
|                           | ✓ UFJF-WIFI                                                                       | 47 O                                                 |
| Notifications             | LAB_MOVEIS                                                                        | 4 T 😣                                                |
| General O                 | PORTAL                                                                            | * 0                                                  |
| Sounds                    | PUCRS                                                                             | 4 <b>0</b>                                           |
| 😸 Brightness & Wallpaper  | Other                                                                             | >                                                    |
| Picture Frame             |                                                                                   |                                                      |
| Privacy                   | Ask to Join Networks                                                              | 0000                                                 |
| 🖄 Kloud                   | Known networks will be joined automatically. If no<br>will have to manually selec | ) known networks are available, you<br>it a network. |
| Mail, Contacts, Calendars |                                                                                   |                                                      |
| T Notes                   |                                                                                   |                                                      |
| Reminders                 |                                                                                   |                                                      |
| Messages                  |                                                                                   |                                                      |

Selecione novamente a rede UFJF-WIFI e digite as suas credenciais do SIGA (CPF e senha)

| Nenhum SIM 🌩   | 13:25                            | 53% 🗎          |
|----------------|----------------------------------|----------------|
| Ajustes        | Digite a senha para "eduroam"    |                |
| Modo Avião     | cancelar Digite a Senha Conectar |                |
| 🗟 Wirfi 🦳 P    | Nome de Usuário Seu CPF          |                |
| Bluetooth      | Senha UFJF-WIFI                  | 870            |
| C Não Perturbe |                                  | ≙≑ 0           |
| Notificações   |                                  | £≑ 0           |
|                |                                  | <del>?</del> 0 |
| Geral          |                                  |                |
| Q W E          |                                  | P 🖪            |
|                |                                  | L              |
| ∲ Z X          | CVBNM!,                          | ?              |
| .7123          |                                  | .?123          |

Na próxima tela, é necessário aceitar o Aviso de Certificado

| Nenhum SIM             | 13:26                                                            | 53% 💷     |
|------------------------|------------------------------------------------------------------|-----------|
| Ajustes                | Degree Seeta Certificado                                         |           |
| Modo Avião 🕥           |                                                                  |           |
| 🔂 Wi-Fi ed             | radiation                                                        |           |
| Bluetooth              | Não Verificado Aceitar                                           |           |
| Dades do Celular Nenhu | Descrição Autenticação de Servidor<br>Expira 04/09/2014 08:58:28 |           |
| S Não Perturbe         | Mais Detalhes >                                                  |           |
| Notificações           |                                                                  |           |
| Geral                  |                                                                  | * 0       |
| Sons                   |                                                                  |           |
| Q W E                  | RTYUI                                                            | о р 🛛     |
| AS                     | DFGHJK                                                           | L retorno |
| ŵ z x                  | CVBNM!                                                           | ?         |
| .?123                  |                                                                  | .?123     |